# Ingresa al mundo de las Inversiones de Alto Rendimiento

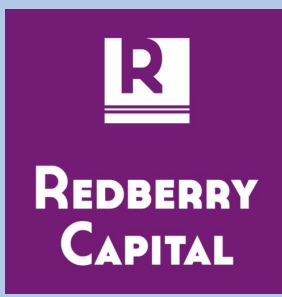

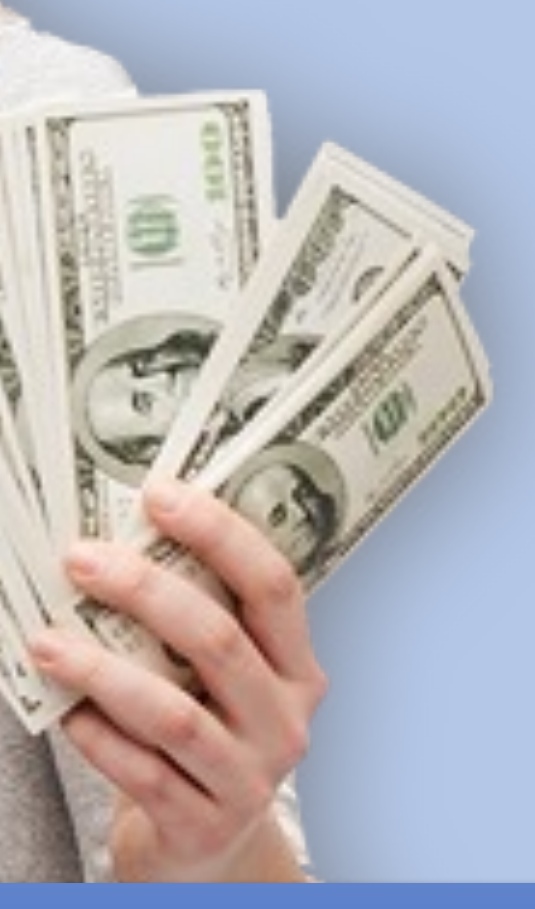

### **Objetivo final: Independencia Financiera**

- La Independencia Financiera es el objetivo final de todas las personas.
- Quieras o no, en algún momento de tu vida vas a dejar de trabajar.
- En ese momento, los activos que tengas van a hacer la diferencia en el tipo de vida que puedas sostener.
- En el peor de los casos, tendrás solo tu fondo de pensión o una pensión mínima estatal.
- Comenzá a ahorrar hoy y sacale el máximo rendimiento a tu capital, para que cuando llegue ese momento, estés lo mejor posicionado posible.

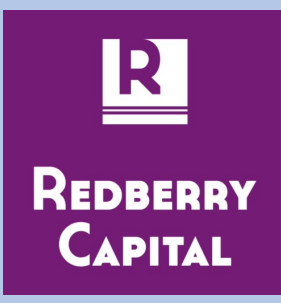

# ¿Cómo hago?

Vamos a conectar tu billetera de Binance con el algoritmo de trading de Redberry Capital. Para ello necesitas tener una cuenta de Binance y tener una cuenta de Redberry Capital.

En la cuenta de Binance tendrás tu dinero en dólares (USDT) y en Redberry Capital tendrás la suscripción al robot de trading que realizará operaciones en tu cuenta e irá aumentando tu capital.

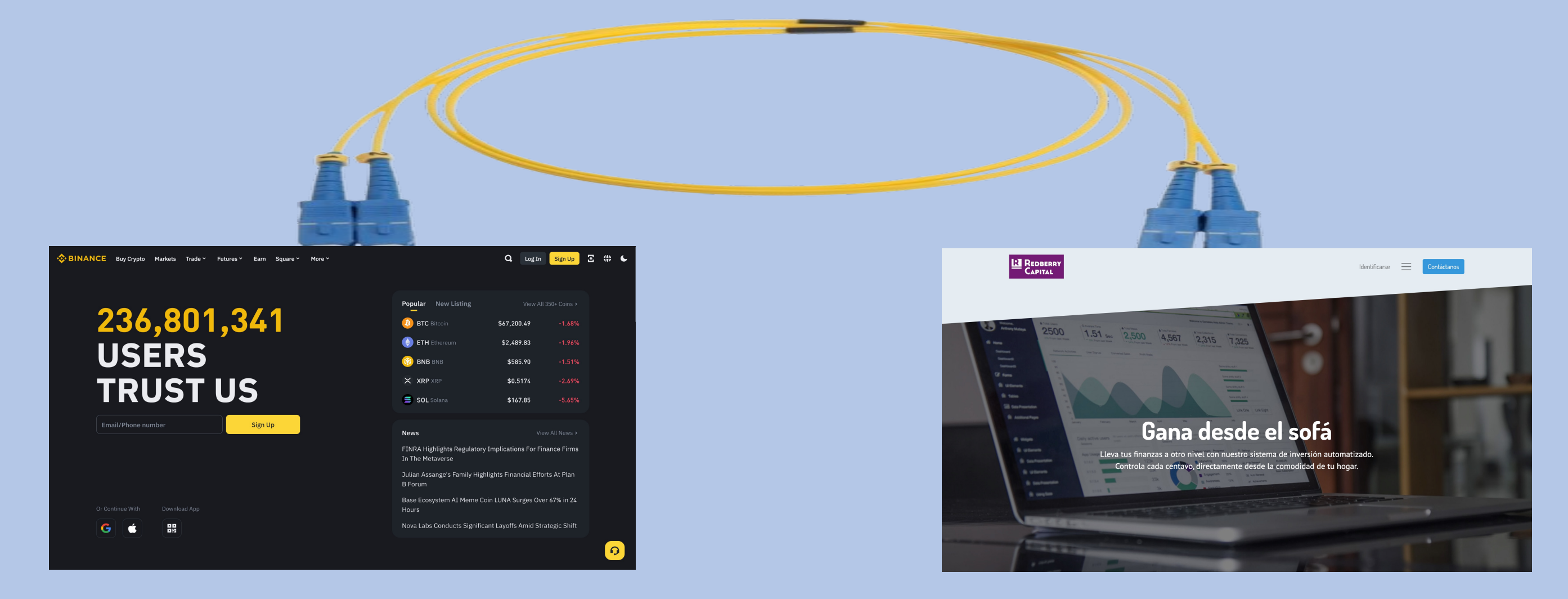

El robot de trading realizará operaciones en que compra BTC cuando estima que el precio va a subir, y vende cuando el precio llega a un nivel esperado o se dan ciertas condiciones de mercado.

Las operaciones en general duran horas, aunque en ocasiones muy específicas han estado abierta varios días.

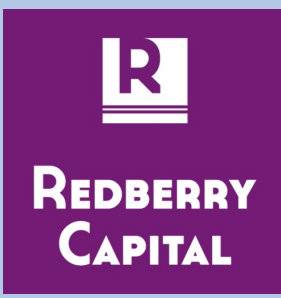

### Crea tu cuenta de Binance

Ve al link <a href="https://www.binance.com/es">https://www.binance.com/es</a>

Haz click en Registrarse

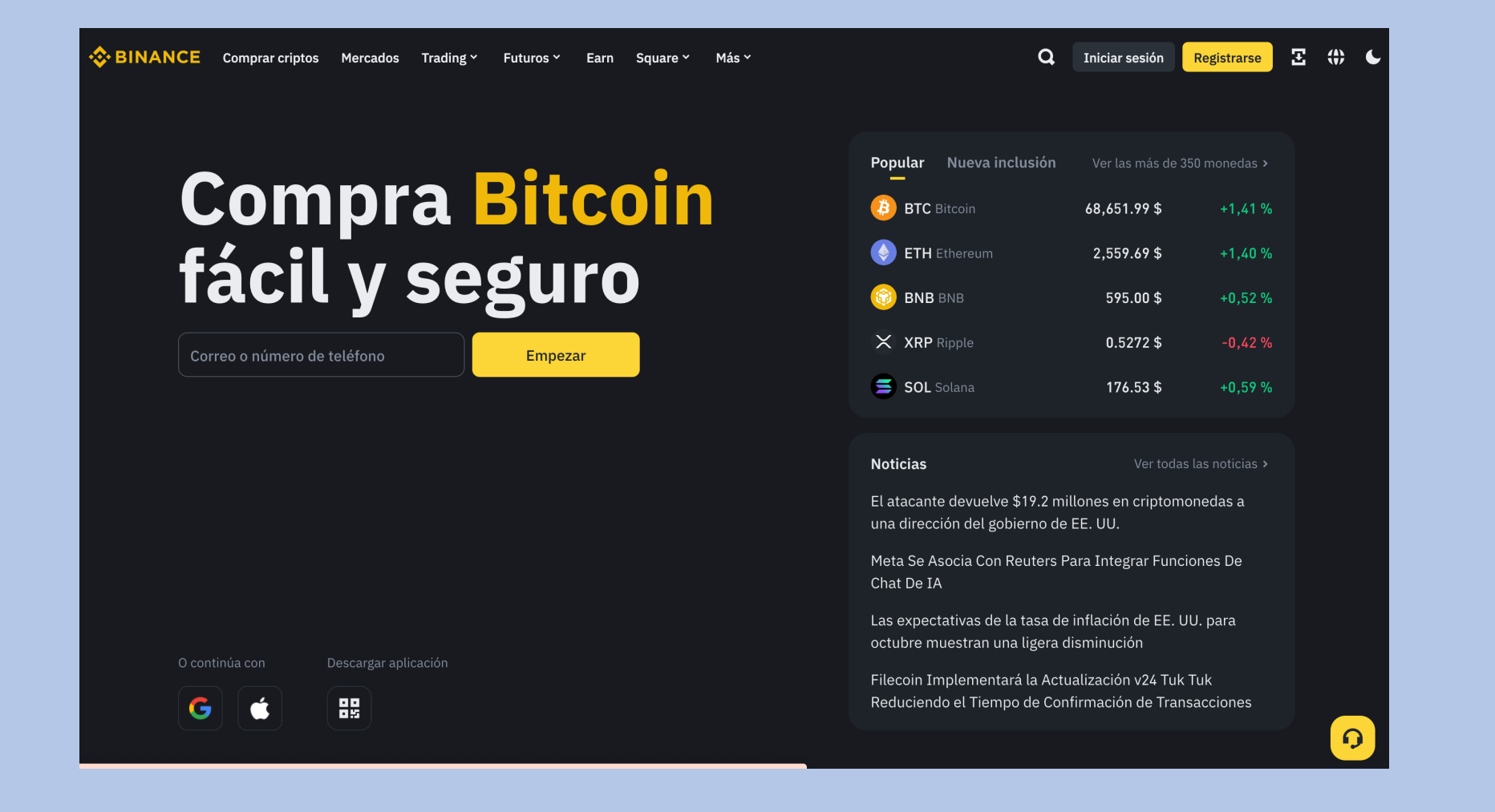

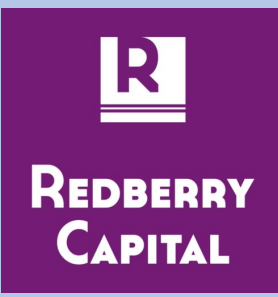

Ingresa tu mail y sigue el proceso hasta

finalizar y tener tu usuario.

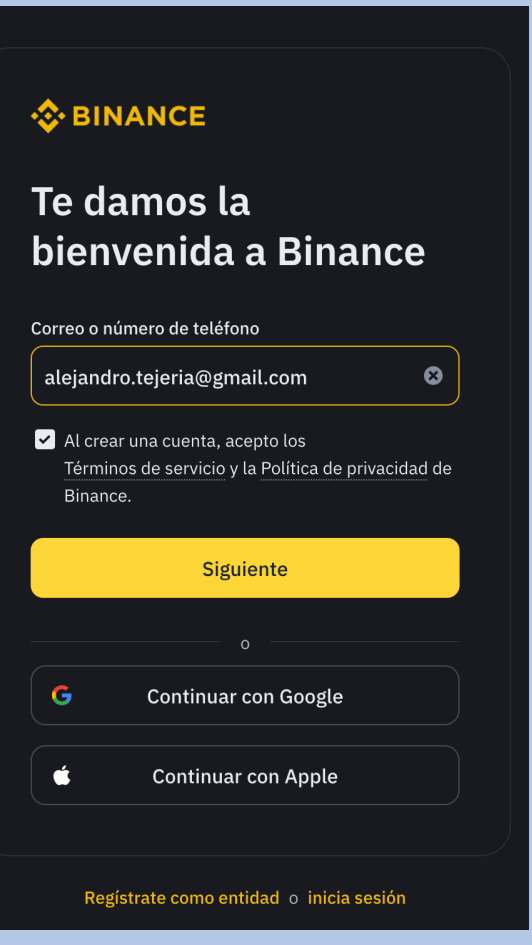

### Crea tu cuenta de Binance

### **BINANCE**

### Verifica tu correo electrónico

Se ha enviado un código de 6 dígitos al #correo electrónico#. Introdúcelo en los próximos 30 minutos.

### Código de verificación

Código enviado 🕕

Siguiente

¿No has recibido el código?

### INANCE

### Crea una contraseña

### Contraseña

- ✓ De 8 a 128 caracteres
- ✓ Al menos 1 número
- Al menos 1 letra mayúscula

### Siguiente

10/25/24

**Redberry Capital** 

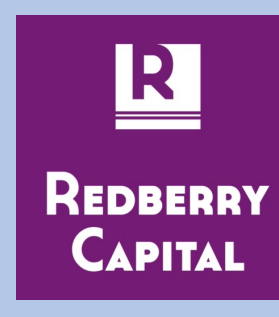

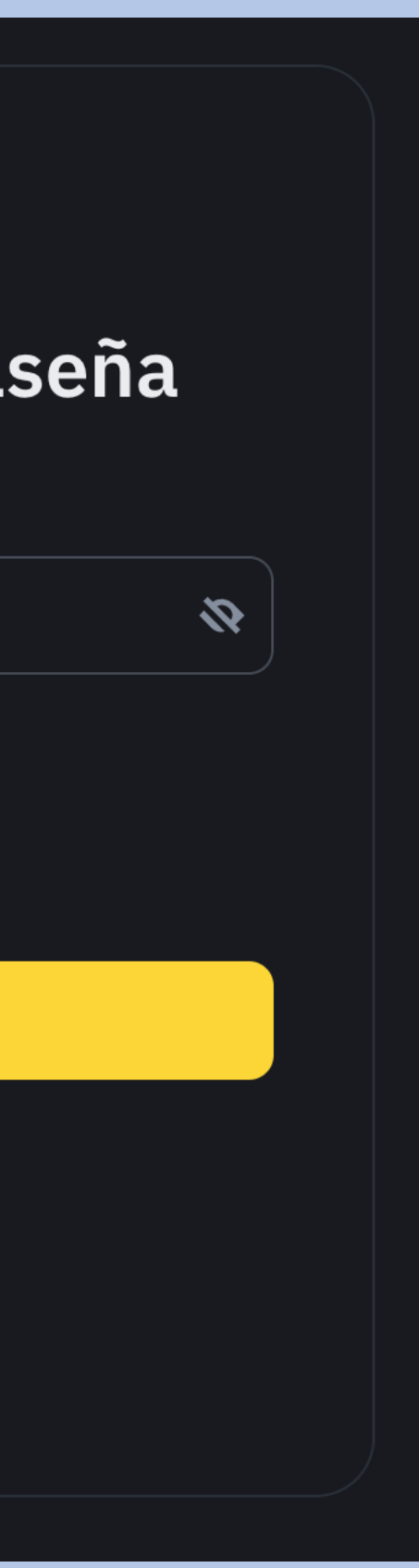

5

### Crea tu cuenta de Binance

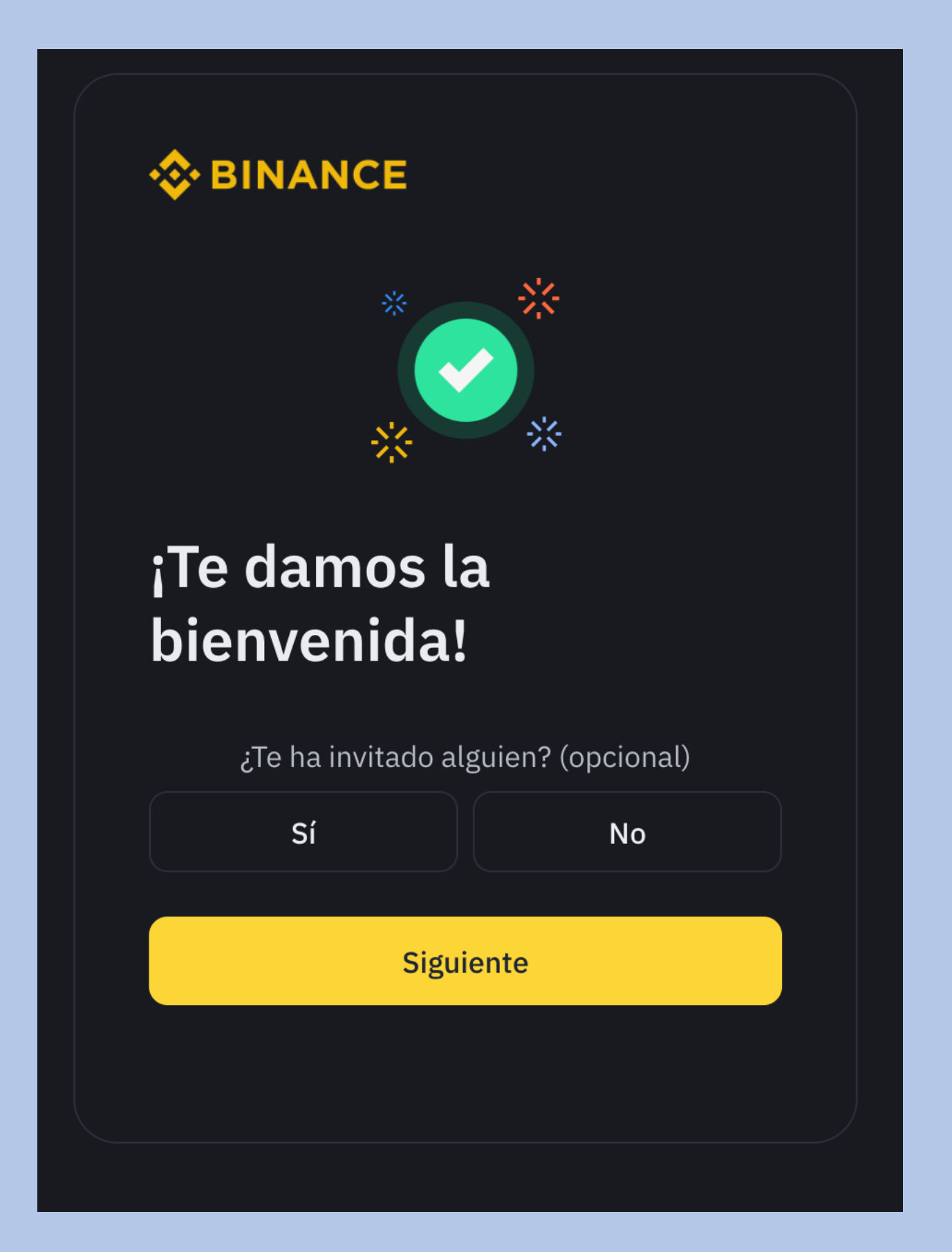

Una vez creada tu cuenta de Binance, debes ejecutar 3 pasos para activarla. Esto se explica a continuación.

10/25/24

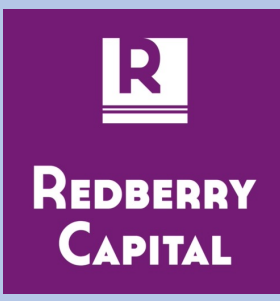

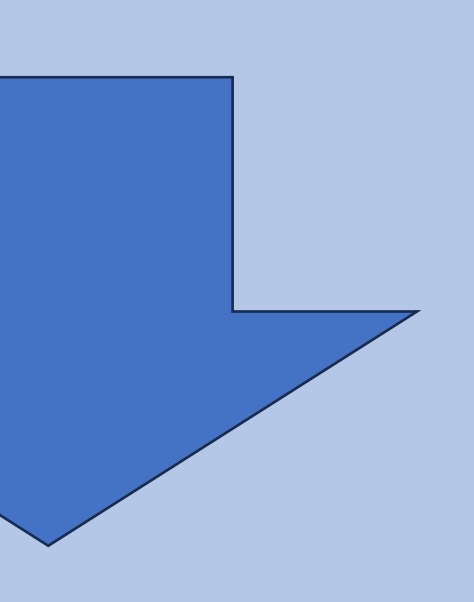

### Paso 1- Verifica tu cuenta de Binance

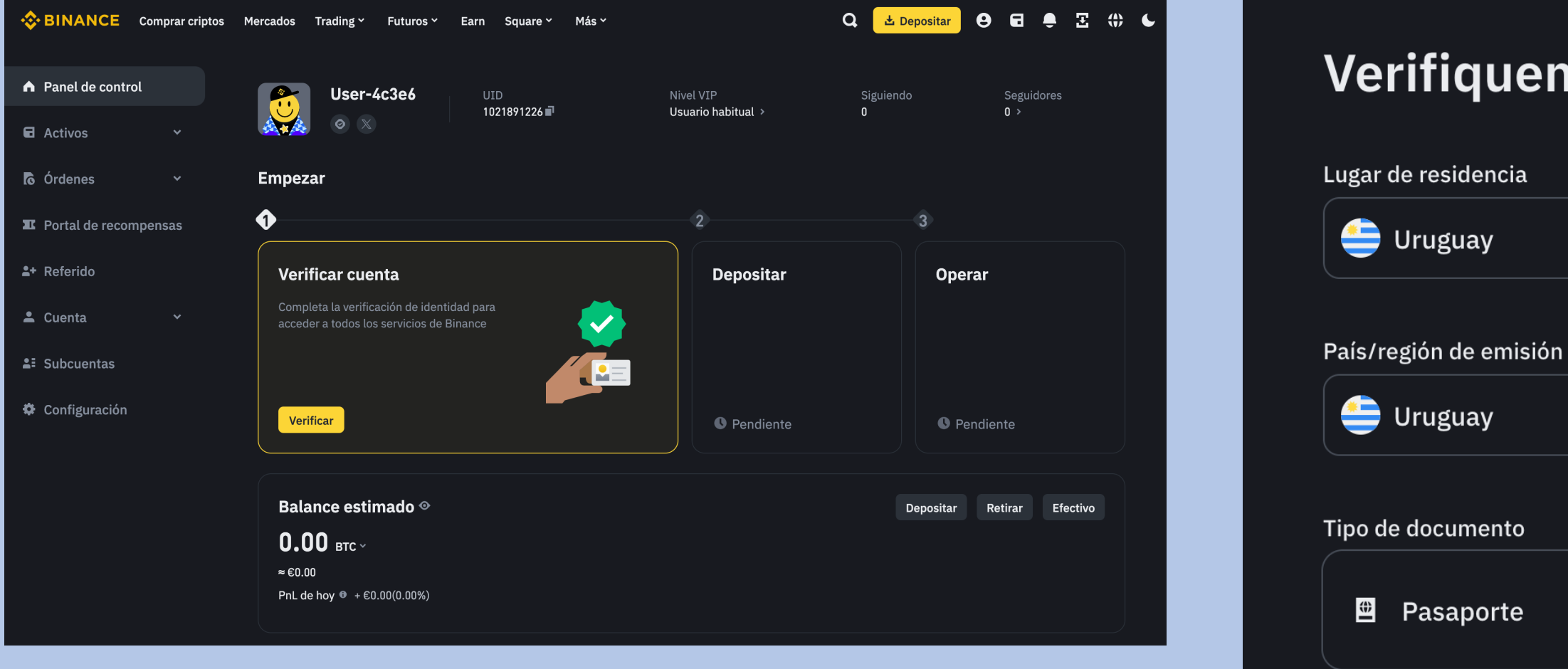

Para la verificación solicitará una dirección y acceso a una cámara para escanear el rostro del nuevo usuario.

Esta verificación es necesaria para poder realizar operaciones de trading en Binance.

| Verifiquemos tu cuenta               |  |  |  |  |  |  |  |
|--------------------------------------|--|--|--|--|--|--|--|
| Lugar de residencia                  |  |  |  |  |  |  |  |
| 😑 Uruguay 🔹                          |  |  |  |  |  |  |  |
| País/región de emisión del documento |  |  |  |  |  |  |  |
| 😑 Uruguay 🔹                          |  |  |  |  |  |  |  |
| Tipo de documento                    |  |  |  |  |  |  |  |
| Pasaporte                            |  |  |  |  |  |  |  |
| Documento de identidad Recomendado   |  |  |  |  |  |  |  |
| 📾 Carné de conducir                  |  |  |  |  |  |  |  |
|                                      |  |  |  |  |  |  |  |
| Continuar                            |  |  |  |  |  |  |  |
|                                      |  |  |  |  |  |  |  |

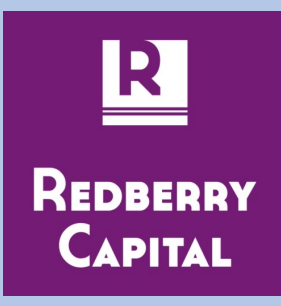

# Agrega un medio de pago

| <b>\</b>   | • BINANCE Comprar Cript | o Mercados Trade - Futuros - Earn Square - Más -                                                          | Q | 🛓 Depósito |
|------------|-------------------------|----------------------------------------------------------------------------------------------------|---|------------|
| A          | Panel de usuario        | Pago                                                                                                    |   |            |
| 8          | Activos 🗸               | Cuenta P2P Comprar Cripto                                                                                 |   |            |
| 6          | Órdenes 🗸               | Métodos de pago P2P: cuando venda criptomonedas, el método de pago agregado se mostrará al comprador como |   |            |
|            | Zona de recompensas     | nombre verificado en Binance. Puede agregar hasta 20 métodos de pago.                                     |   |            |
| <b>*</b> + | Referidos               |                                                                                                    |   |            |
| •          | Cuenta ^                |                                                                                                    |   |            |
|            | Identificación          |                                                                                                    |   |            |
|            | Seguridad               | No ha agregado ningún método de pago                                                                      |   |            |
|            | Pago                    |                                                                                                    |   |            |
|            | Gestión de API          |                                                                                                    |   |            |
|            | Estado de cuenta        |                                                                                                    |   |            |
|            | Informes financieros    |                                                                                                    |   |            |
|            | Subcuentas              |                                                                                                    |   |            |
| ¢          | Ajustes                 |                                                                                                    |   |            |

### Agrega al menos una cuenta bancaria.

Esto es necesario para poder realizar depósitos desde tu cuenta bancaria y retiros hacia tu cuenta bancaria usando el servicio P2P (más adelante veremos que es esto)

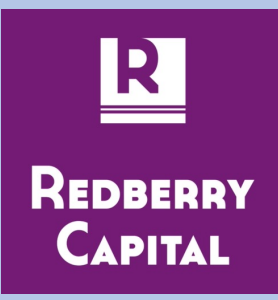

📕 🗄 🌐 🔅

**B** 

+ Agregar un método de pago

### Paso 2- Deposita en tu cuenta de Binance

| SINANCE Comprar criptomone | edas Mercados Comercio ~ Futur | os * Ganar Cuadrado * Más * Q                 | 🛓 Depósito 🛛 🖨 📮 🗄 🏶      |
|----------------------------|--------------------------------|-----------------------------------------------|---------------------------|
| A Panel                    | Usuario-4c3e6                  | Identificación única Nivel VIP                | Siguiente Seguidores      |
| E Activos ~                |                                |                                               | 0 07                      |
| lo Pedidos 🗸               | Empezar                        |                                               |                           |
| I Centro de recompensas    | 1                              | 0                                             | 3                         |
| ≗+ Remisión                | Verificar cuenta               | Compre o deposite 10 USDT para                | Comercio de 10 USDT       |
| 🚢 Cuenta 🗸 🗸               |                                | de tarifa de negociación de 30<br>USDT        | Z 50 USDT                 |
| ≗≣ Subcuentas              |                                | 13 Días 17 Horas 56 Minutos                   |                           |
| 👽 Ajustes                  | Ver detalles                   | Progreso de finalización: 0/10 USDT  Depósito | Pendiente                 |
|                            |                                |                                               |                           |
|                            | Saldo estimado 🎕               |                                               | Depósito Retirar Pagar en |
|                            | ****** Bitcoin ~               |                                               |                           |
|                            | PnL de hoy  ******             |                                               |                           |

Esto es lo mismo que depositar dinero en tu cuenta bancaria.

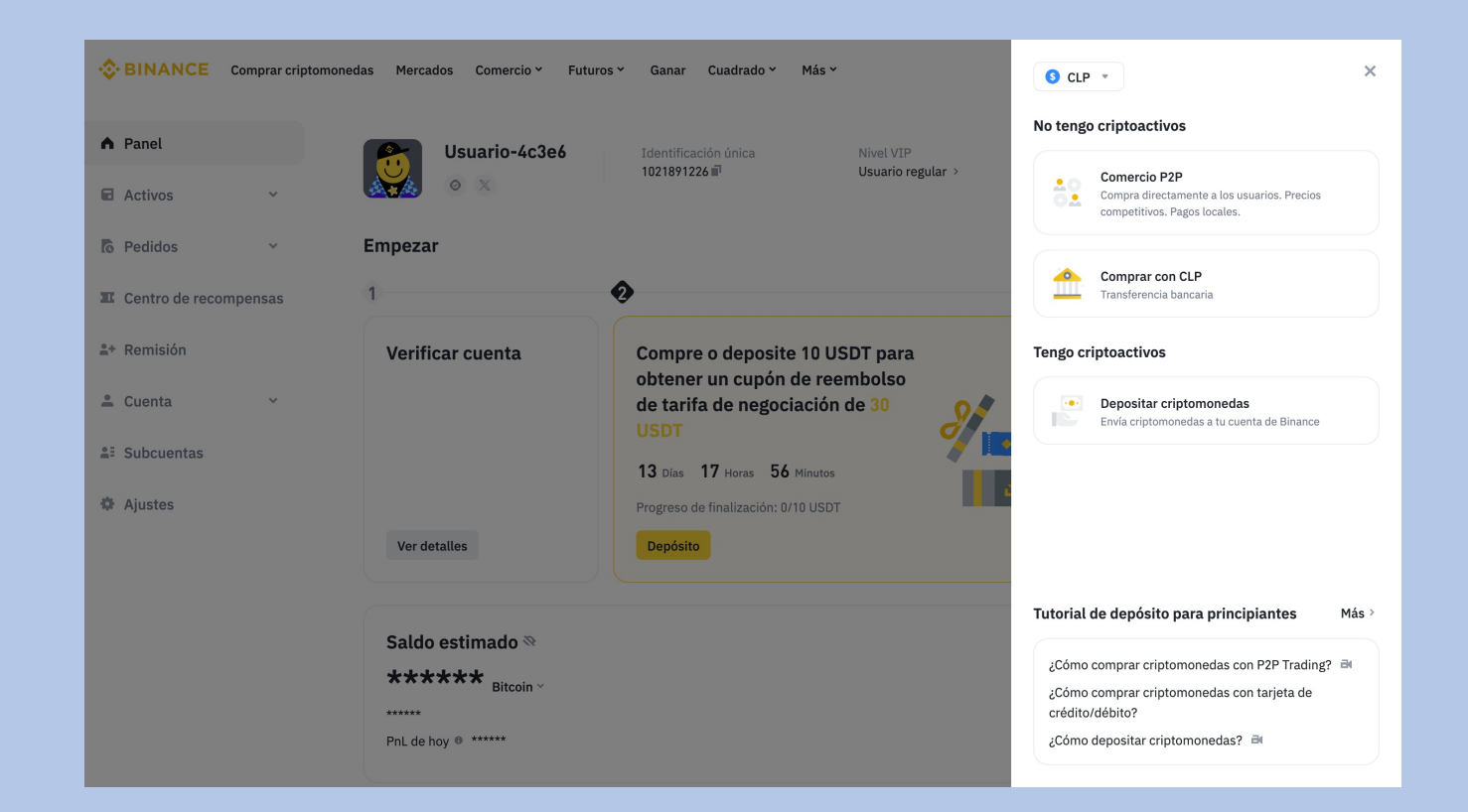

Y puedes hacerlo con P2P, que es comprar USDT (dólares) a una persona de tu país.

O si tienes USDT en otra billetera de criptomonedas, puedes transferir desde ahí.

Esta pantalla te guiará paso a paso en el proceso.

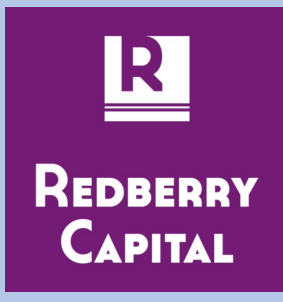

# Deposita usando P2P

Si eliges P2P:

- a) Debes selecciona compra (arriba a la izquierda)
- b) Coloca la moneda de tu país. UYU es peso uruguayo.
- c) De la lista de cambistas elige alguno que tengo activo el botó "Comprar USDT"
- d) Elige quien será tu vendedor.
- e) Acá debes considerar las caracterísiticas de tu contraparte.
  - a) Si esta verificado por Binance (el timbre amarillo al lado de su nombre),
  - b) el porcentaje de aprobaciones,
  - c) el tiempo te acomode. En este ejemplo Shemyaka demora hasta 15 minutos en hacerte la transferencia.
  - d) Las exigencias que pone para realizar la operación. En las imágenes ves 2 casos con similar indice de aprobación, donde uno está verificado pero pide fotografías, cédulas y otras cosas. El otro no está verificado pero no pide fotografías pero tiene mayor cantidad de operaciones realizadas.

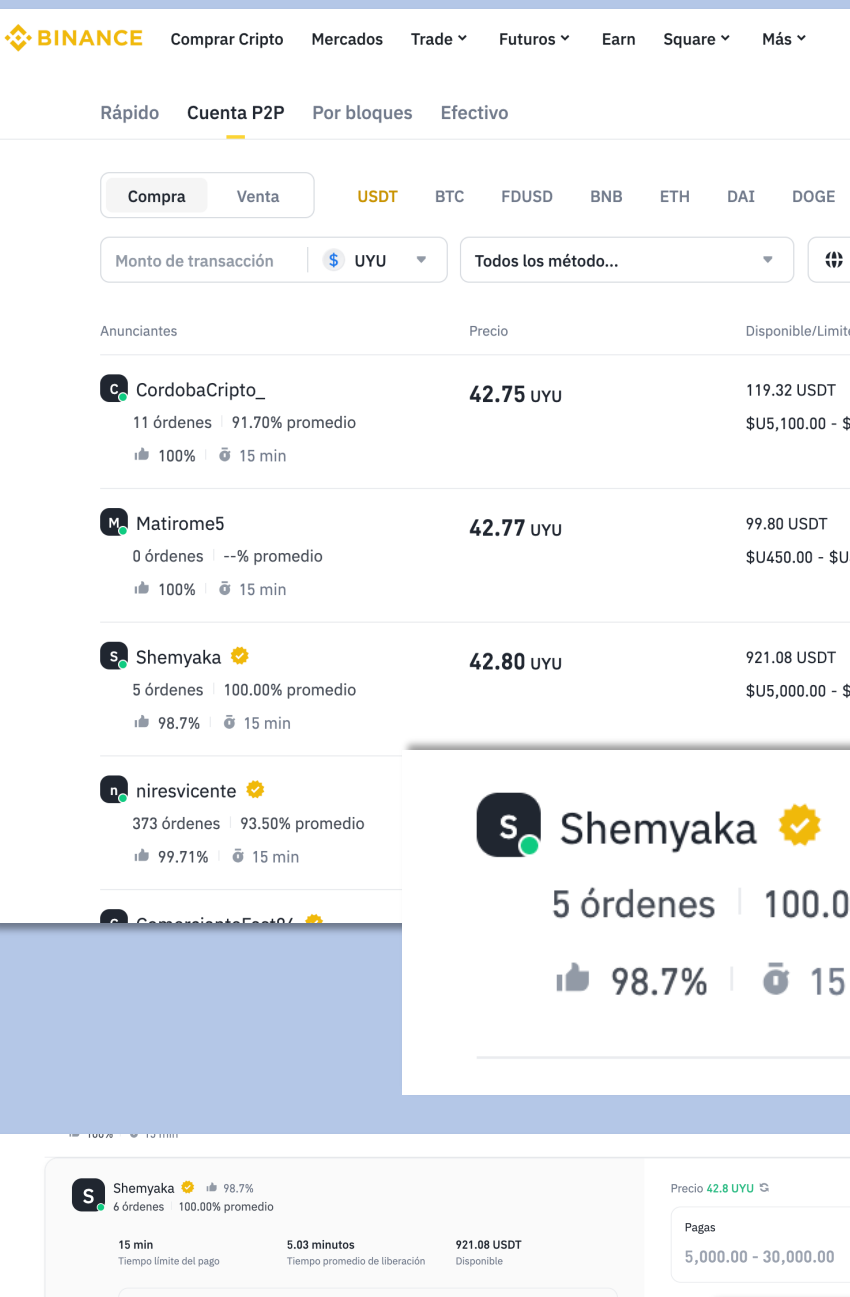

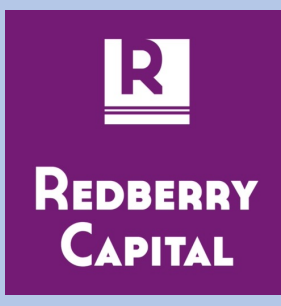

| Más Y                                                                                            | a 🧧                      | Ł Depósito    | 0                 | 9 单            | Ξ     | ۰ 🔅        |          |
|--------------------------------------------------------------------------------------------------|--------------------------|---------------|-------------------|----------------|-------|------------|----------|
|                                                                                                  | Ándana 🍂                 | Contro do u   |                   |                |       |            |          |
|                                                                                                  | ordenes E                | , centro de u | Sudiio F2F        | - Ma           | .5    |            |          |
|                                                                                                  |                          |               |                   |                |       |            |          |
| DOGE ADA XRP WLD                                                                                 |                          |               |                   |                |       |            |          |
| <ul> <li>Todas las regiones</li> </ul>                                                           | r                        | S A           | ctualizar a       | nuncios        | •     |            |          |
|                                                                                                  |                          |               |                   |                |       |            |          |
| ponible/Limite de orden Pago                                                                     |                          |               |                   |                | Irade |            |          |
| 9.32 USDT Prex                                                                                   |                          |               | 0                 | Restringic     | lo    |            |          |
| 15,100.00 - \$U5,100.93                                                                          |                          |               |                   |                |       |            |          |
|                                                                                                  |                          |               |                   |                |       |            |          |
| .80 USDT Prex                                                                                    |                          |               | 0                 | Restringio     | lo    |            |          |
| 1450.00 - \$U4,268.44                                                                            |                          |               |                   |                |       |            |          |
|                                                                                                  |                          |               |                   |                |       |            |          |
| 1.08 USDT I Prex                                                                                 |                          |               | Cor               | mprar USE      | от    |            |          |
| 15,000.00 - \$U30,000.00                                                                         |                          |               |                   |                |       |            |          |
|                                                                                                  |                          | _             |                   |                |       |            |          |
| <u></u>                                                                                          |                          |               | 0                 | Restringio     | lo    |            |          |
| 🤗                                                                                                |                          |               |                   |                |       |            |          |
| 100 00% promodio                                                                                 |                          |               |                   |                |       | ο          |          |
| ruu.uu% promedio                                                                                 |                          | -             | _                 | _              | -     |            |          |
| <b>ō</b> 15 min                                                                                  |                          |               |                   |                |       |            |          |
|                                                                                                  |                          |               |                   |                |       |            |          |
|                                                                                                  |                          | - 11          |                   |                |       |            |          |
|                                                                                                  |                          |               |                   |                |       |            |          |
|                                                                                                  |                          |               |                   |                |       |            |          |
| 3                                                                                                |                          |               |                   |                |       |            |          |
| 30.000.00 Todo \$ UYU                                                                            |                          |               |                   |                |       |            |          |
|                                                                                                  |                          |               |                   |                |       |            |          |
| AvertenixCrinte ut 00 000                                                                        |                          |               | Dece <sup>1</sup> | (5 55 11VIL 10 |       |            |          |
| 261 órdenes 97.10% promedio                                                                      |                          |               | Pag               | 40.00 0 TO G   |       |            |          |
| 15 min         14 minutos           Tiempo límite del pago         Tiempo promedio de liberación | 66.60 USDT<br>Disponible |               | 309               | 9.00 - 3,03    | 3.00  | То         | do 💲 UYU |
| Términos de los anunciantes (léelos detenidamente)                                               |                          |               | Real              | bes            |       |            |          |
| INREC. PREX URUGUAY A PREX URUGUAY INI<br>INI N LA Terceros INI                                  |                          |               | 0.0               | 0              |       |            | 💿 usdt   |
| ! Estoy en línea Espero !                                                                        |                          |               | I Pr              | ex             |       |            |          |
|                                                                                                  |                          |               |                   |                |       |            |          |
|                                                                                                  |                          |               |                   |                |       |            |          |
|                                                                                                  |                          |               | C                 | Cancelar       |       | Comprar US | SDT      |
|                                                                                                  |                          |               |                   |                |       |            |          |

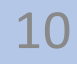

# Transfiere tus fondos a SPOT

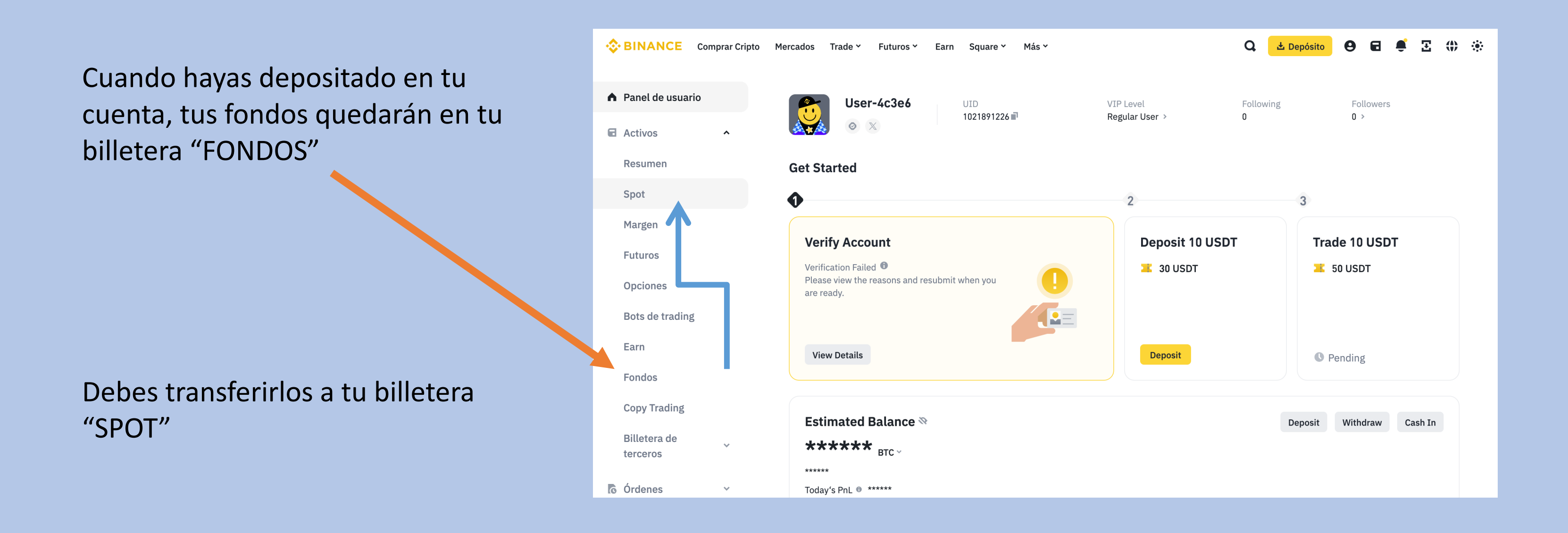

El robot de trading de Redberry Capital opera solamente con los fondos que tengas en tu billetera SPOT. No accede a los fondos que tengas en tus otras billeteras.

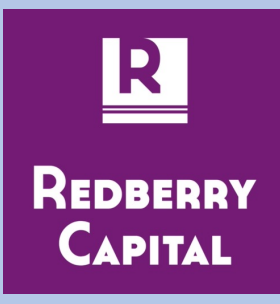

# Crea las API KEY

### **Oprime Crear**

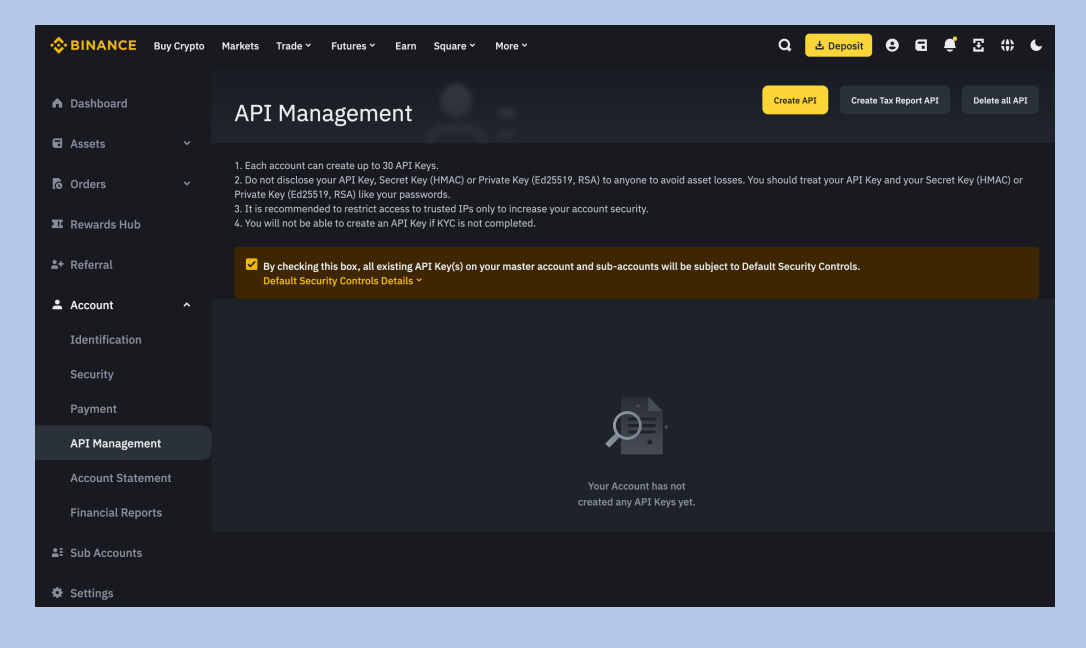

### Crea una API KEY de conexión con Redberry Capital y dale un nombre

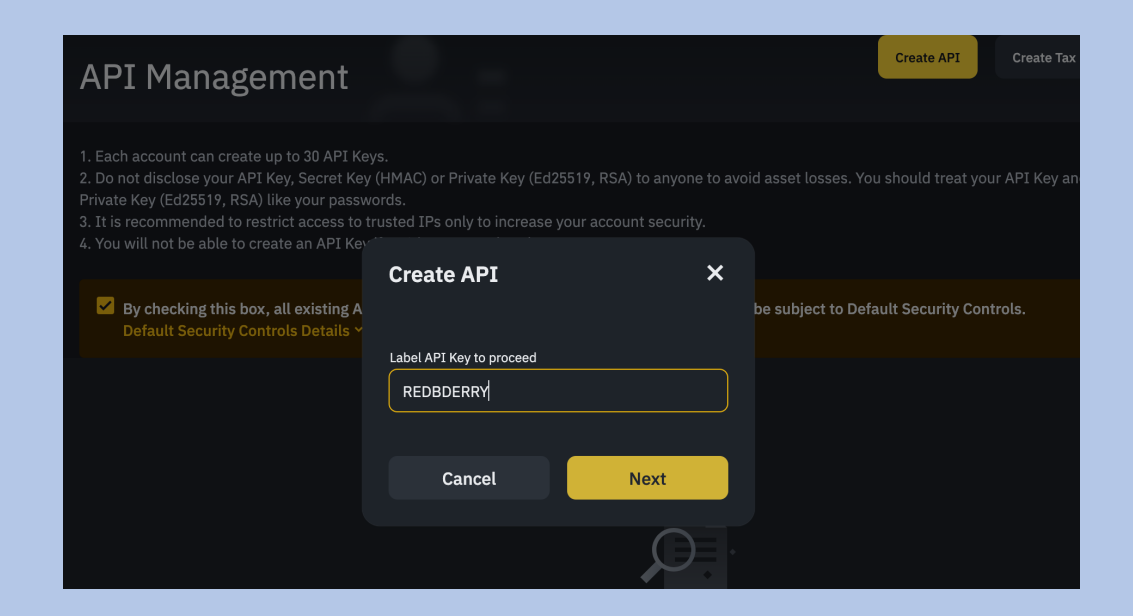

### Permite que el sistema la genere

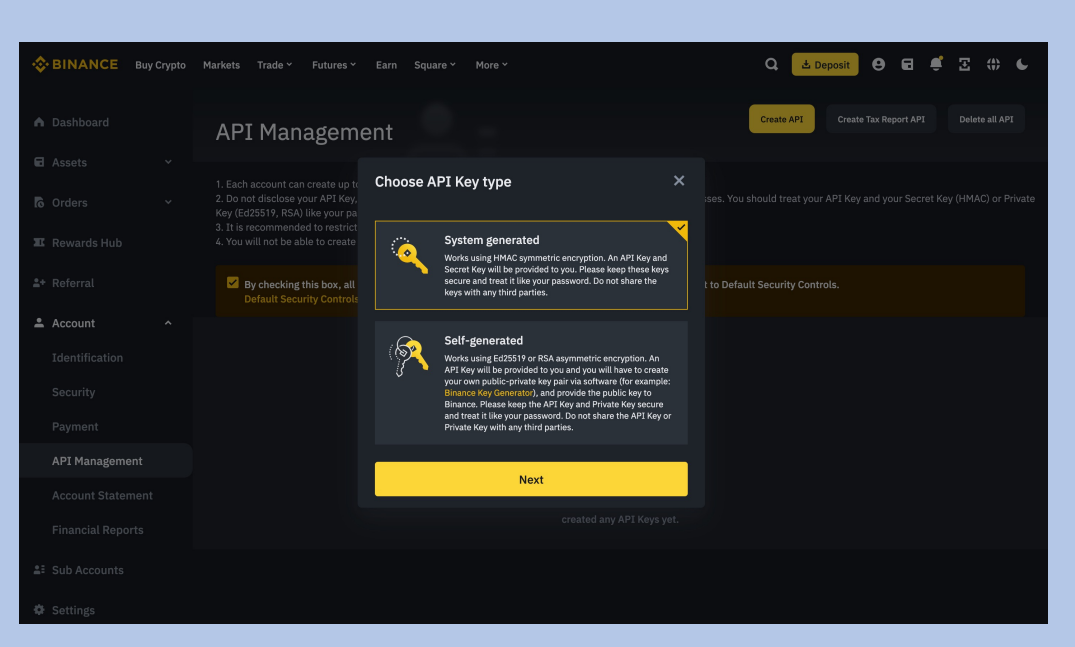

Guarda la API KEY y la SECRET KEY. Asigna los permisos como se ven en la imagen y da permiso a la IP de Redberry que encontrarás en el perfil de tu cuenta.

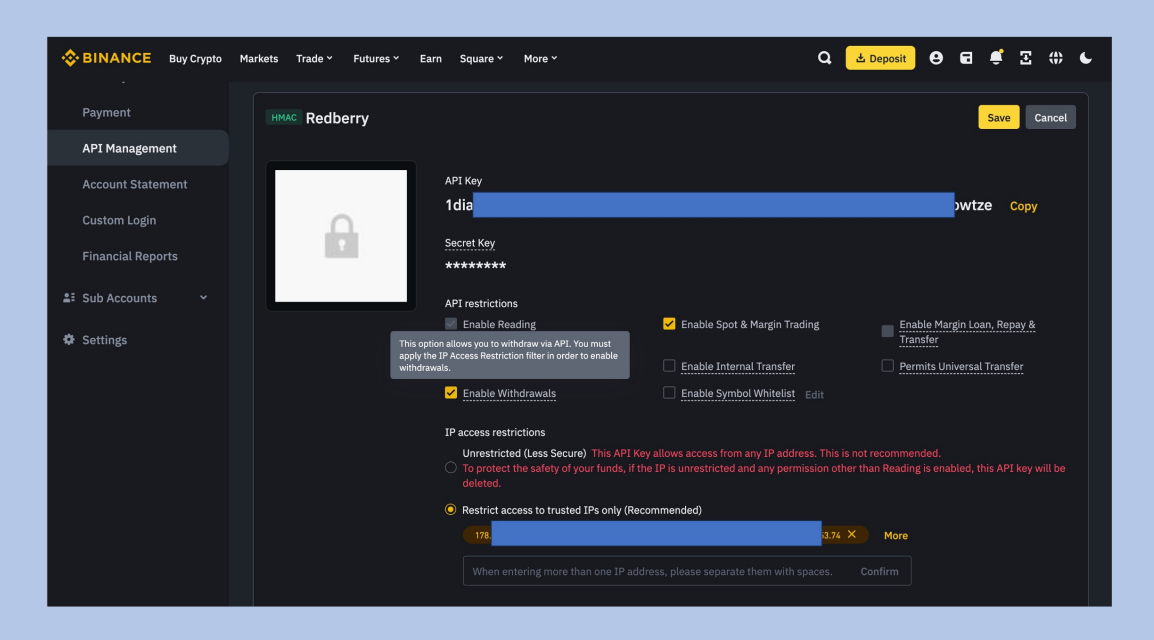

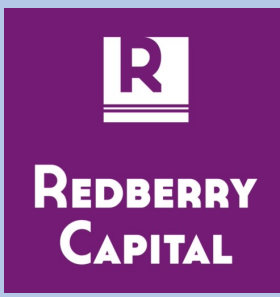

Ve al link <a href="https://redberrycapital.com/">https://redberrycapital.com/</a> haz click sobre las barritas de "menu" y selecciona "Tienda"

Te llevará a la tienda de Redberry Capital, donde debes selccionar el Bot de Trading.

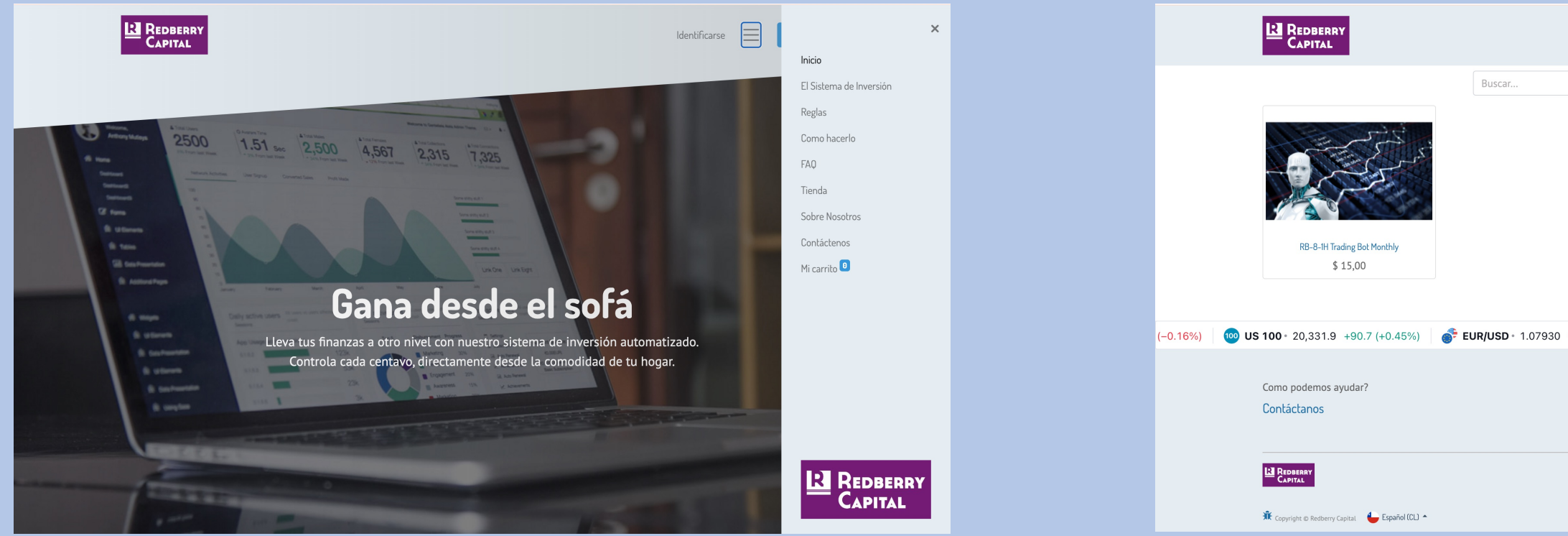

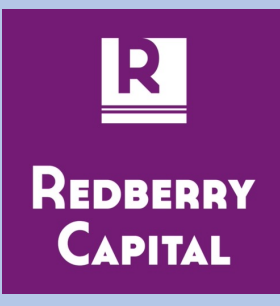

|                           | Identificarse               | Contáctan            | 25                     |
|---------------------------|-----------------------------|----------------------|------------------------|
| Q 🏭 🇮 Order               | ar por 🔻                    |                      |                        |
|                           |                             |                      |                        |
|                           |                             |                      |                        |
|                           |                             |                      |                        |
| -0.00343 (-0.32%) 3 Bitco | in 67,126 -1,029 (-1.51%    | ) 🔶 Ethereum         | 2,483.4 -50.5 (-1.9 77 |
|                           | cc                          | Envíanos un mens     | aje<br>om              |
| Ini                       | cio • Acerca de • Producto: | s • Terminos de Serv | icio                   |

En la ficha Bot de Trading, donde debes hacer click en "Agregar al carrito".

Y a continuación debes hacer click en pagar ahora.

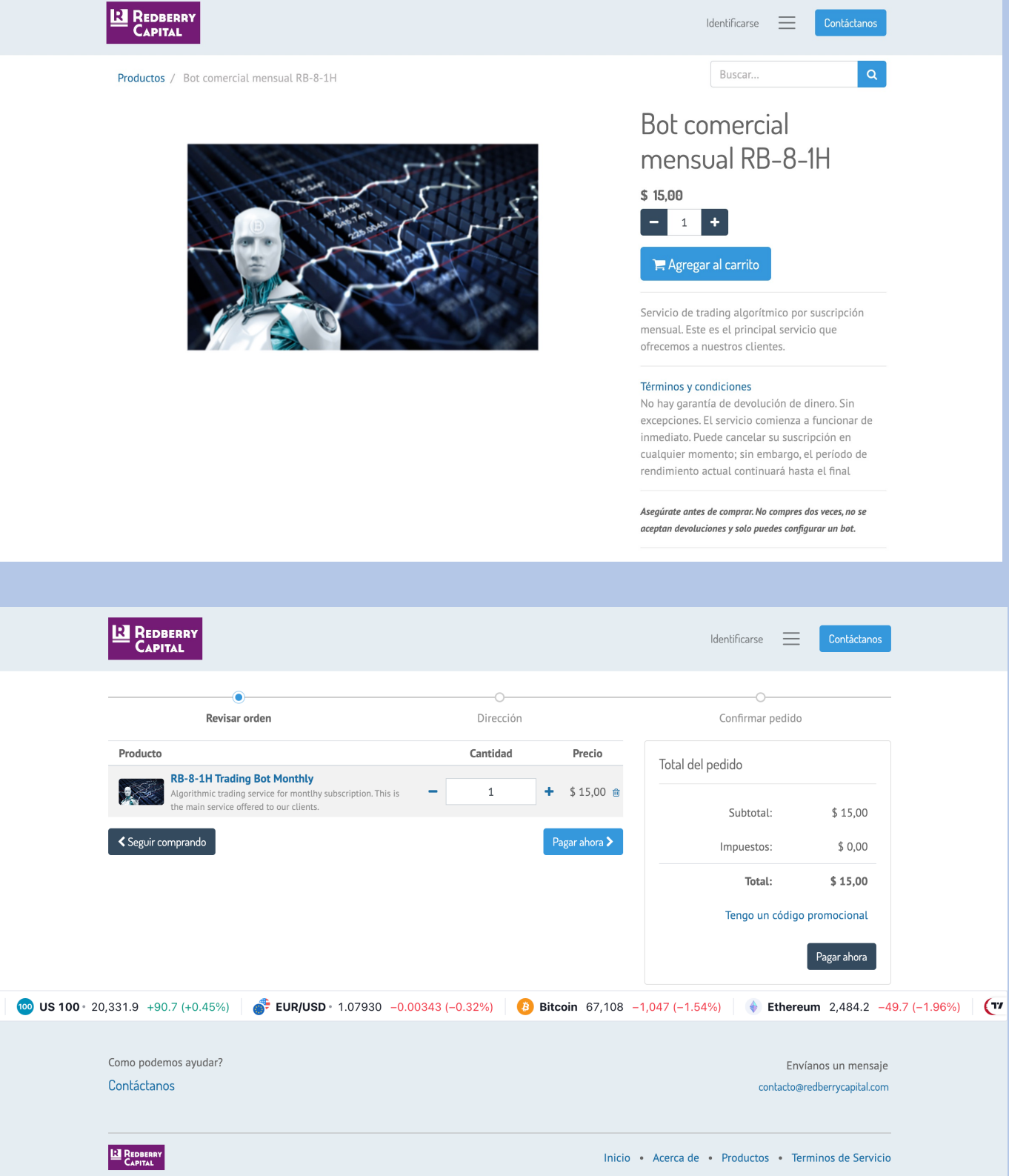

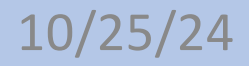

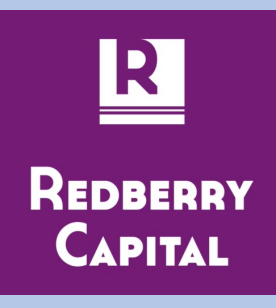

Se abre un formulario donde se deben completer los datos básicos de cliente.

A continuación oprimir "Siguiente"

Se abrirá la venta de pago, donde se deben aceptar los términos y condiciones para poder continuar.

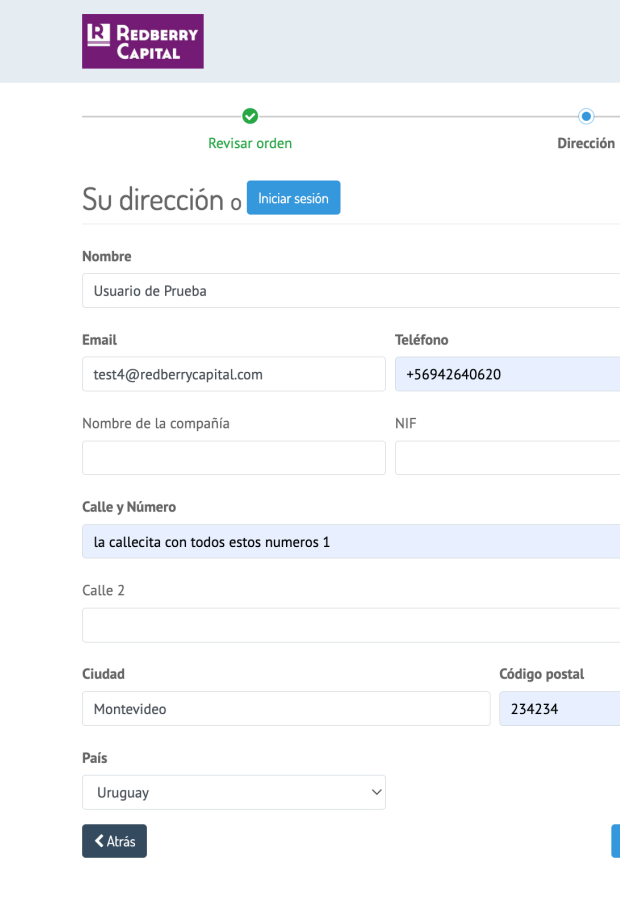

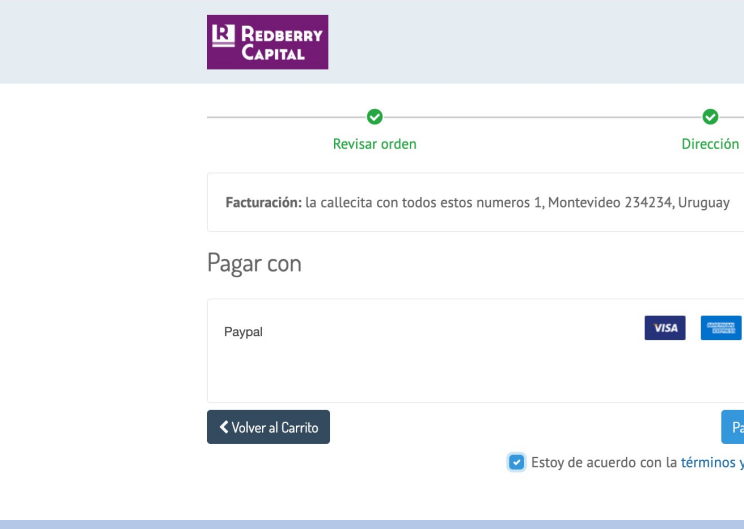

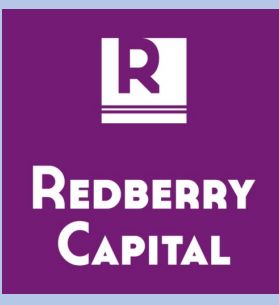

|              |          | Identificarse                 |               | táctanos |
|--------------|----------|-------------------------------|---------------|----------|
|              |          |                               |               |          |
|              |          | Confirmar pe                  | dido          |          |
|              | Producto |                               | Cantidad      | Precio   |
|              | R        | B-8-1H Trading Bot            | 1.0           | \$ 15.00 |
|              | M        | lonthly                       | 1.0           | \$ 13,00 |
|              |          | Subtotal:                     |               | \$ 15,00 |
|              |          | Impuestos:                    |               | \$ 0,00  |
|              |          | Total:                        | 1             | \$ 15,00 |
|              |          |                               |               |          |
|              |          |                               |               |          |
|              |          |                               |               |          |
|              |          |                               |               |          |
|              |          |                               |               |          |
|              |          |                               |               |          |
|              |          |                               |               |          |
|              |          |                               |               |          |
|              |          |                               |               |          |
|              |          |                               |               |          |
|              |          |                               |               |          |
| Siguiente >  |          |                               |               |          |
|              |          |                               |               |          |
|              |          |                               |               |          |
|              |          |                               |               |          |
|              |          | Identificarse                 |               | táctanos |
|              |          |                               |               |          |
|              |          |                               |               |          |
|              |          | Confirmar pe                  | edido         |          |
| 🖉 Editar     | Producto |                               | Cantidad      | Precio   |
| Curtal       |          | B-8-1H Trading Bot<br>Ionthly | 1.0           | \$ 15,00 |
|              |          | Subtotal:                     |               | \$ 15,00 |
| O Dem Che    |          | Impuestos:                    |               | \$ 0,00  |
| y más        |          | Total:                        | :             | \$ 15,00 |
| agar ahora 🔪 |          | Tengo u                       | n código prom | ocional  |
| condiciones  |          |                               |               |          |
|              |          |                               |               |          |
|              |          |                               |               |          |

En esta ventana ya estamos en la página de Paypal para pagar la suscripción.

Al oprimir "Continuar" el pago será realizado y la suscripción de activará.

Frisper S.A.

| Hello Carlos! Not you? |                                                                      |
|------------------------|----------------------------------------------------------------------|
| Choose a way to pay    |                                                                      |
| Visa x-75              |                                                                      |
| Visa x-67              | PavPal is a safer, faster way                                        |
| MasterCard x-25        | to pay.                                                              |
| + Add a credit card    | No matter where you shop, we keep your financial information secure. |
| Continue               |                                                                      |

Y te llevará de regreso al sitio de Redberry Capital. El pago puede tardar un poco en confirmarse, pero luego de unos segundos aparecerá la confirmación de pago.

Si así no ocurriera, envíe utilice el formulario de "Contacto" para solicitar soporte. Con gusto lo ayudaremos.

|                            | LA REDBERRY<br>CAPITAL                                                                |              |          | Identifica | arse Contáctanos              |        |            |
|----------------------------|---------------------------------------------------------------------------------------|--------------|----------|------------|-------------------------------|--------|------------|
|                            | Pagos recibidos                                                                       |              |          |            |                               |        |            |
|                            | S00061-1<br>Your payment has been successfully processed but is waiting for approval. | 15 USD       |          |            |                               |        |            |
|                            |                                                                                       |              |          |            |                               |        |            |
|                            |                                                                                       |              |          |            |                               |        |            |
| REDBERRY<br>CAPITAL        |                                                                                       |              |          |            | Identificarse                 |        | Contáctano |
| Orden <i>S0008</i>         | 61 Confirmado                                                                         |              |          |            |                               |        |            |
| Gracias por su p           | edido. 🔒 Imprimir                                                                     |              |          | Producto   |                               | Cantid | ad Preci   |
| Información del P          | ago:                                                                                  |              |          | R          | B-8-1H Trading Bot<br>Ionthly | 1.0    | \$ 15,0    |
| Paypal                     |                                                                                       | Total:       | \$ 15,00 |            | Subtotal:                     |        | \$ 15,00   |
|                            |                                                                                       |              |          |            | Impuestos:                    |        | \$ 0,00    |
| Tu pago se ha procesado c  | on éxito. ¡Gracias!                                                                   |              |          |            | Total:                        |        | \$ 15,0    |
| Facturación & Envío: la ca | llecita con todos estos numeros 1, Montevid                                           | eo 234234, U | lruguay  |            |                               |        |            |
|                            |                                                                                       |              |          |            |                               |        |            |
|                            |                                                                                       |              |          |            |                               |        |            |

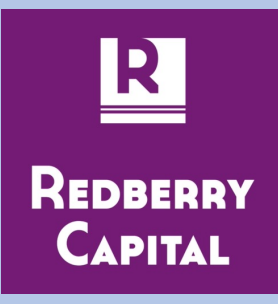

En el correo registrado, llegarán varios emails:

1- Un mail para establecer la contraseña de la cuenta recién creada

2- Un mail con la solicitud de compra

3- Un mail con la factura de la suscripción

|                                                        | de Prueba,                                         |                                                       |                                                           |                                              |                |
|--------------------------------------------------------|----------------------------------------------------|-------------------------------------------------------|-----------------------------------------------------------|----------------------------------------------|----------------|
| Se solicitó un restab<br>electrónico. Puedes<br>horas: | lecimiento de contras<br>cambiar tu contraseñ      | eña para la cuenta de Od<br>a siguiendo este enlace o | loo vinculada a este correo<br>que será válido durante 24 |                                              |                |
| Cambiar contrase                                       | ña                                                 |                                                       |                                                           |                                              |                |
| Si no has solicitado u                                 |                                                    | ~ .                                                   |                                                           |                                              |                |
| Gracias,                                               | Su Pedido de venta                                 |                                                       | Redberry Capital                                          |                                              |                |
| <b>Redberry Capital</b><br>  admin@redberrycapita      | Email<br>Hola,                                     | content                                               |                                                           |                                              |                |
|                                                        | Su pedido <b>S00061</b> c<br>¡Gracias por su confi | on importe <b>\$ 15,00</b> ha sido c<br>anza!         | onfirmado.                                                |                                              |                |
|                                                        | No dude en contacta                                | rnos si tiene alguna pregunta                         | L.                                                        |                                              |                |
|                                                        | Productos                                          | Email content ontable                                 | /0015                                                     | Redberry Capital                             |                |
|                                                        |                                                    | 1111/2024/10/                                         | 0013                                                      |                                              |                |
|                                                        |                                                    | Estimado Usuario de                                   | e Prueba,                                                 |                                              |                |
|                                                        | Facturar a: la calle<br>Método de pago:            | Aquí está su factura<br>Redberry Capital. Es          | INV/2024/10/0015 (con refe<br>sta factura ya está pagada. | rencia: S00061) por el monto de <b>\$ 15</b> | , <b>00</b> de |
|                                                        |                                                    | No dude en contacta                                   | arnos si tiene alguna pregunta                            | ı.                                           |                |
|                                                        |                                                    |                                                       | Ver Asiento                                               | contable                                     |                |
|                                                        |                                                    |                                                       |                                                           |                                              |                |
|                                                        |                                                    |                                                       |                                                           |                                              |                |

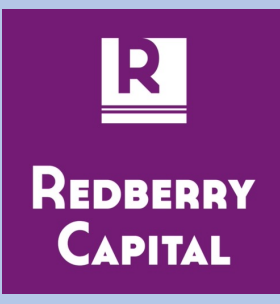

### Al hacer click en el botón del "Cambiar contraseña" del email recibido

| Tu cuenta<br><b>Usuario de Prueba</b><br>Estimado/a Usuario de Prueba,<br>Se solicitó un restablecimiento de contraseña para<br>electrónico. Puedes cambiar tu contraseña siguieno<br>horas: | la cuenta de Odoo vinculada a este correo<br>do este enlace que será válido durante 24      | Se abrirá el formulario de R<br>que se establezca la contra                          | edberry Capit<br>seña                                             | al para                              |
|----------------------------------------------------------------------------------------------------|---------------------------------------------------------------------------------------------|--------------------------------------------------------------------------------------|-------------------------------------------------------------------|--------------------------------------|
| Cambiar contraseña<br>Si no has solicitado un cambio de contraseña, ignor                                                                                                    |                                                                                             | Sign in 🗧                                                                            | Contact Us                                                        |                                      |
| Gracias,<br>Redberry Capital<br>  admin@redberrycapital.com   https://redberrycapital.com/                                                                                                   |                                                                                             | Your Email<br>test4@resbenycapital.com<br>Your Name<br>Usuario de Prueba             |                                                                   | Lo que te llevara<br>de Redberry Cap |
|                                                                                                    |                                                                                             | Confirm Password                                                                     |                                                                   |                                      |
|                                                                                                    | D • 1.07930 -0.00343 (-0.32%) 3 Bitcoin 66,267 -1<br>How can we help?<br>Contact us anytime | ,888.00 (-2.77% 🔹 Ethereum 2,441.1 -92.80 (-3.66%) 😨 SP 500 + 5,804.9 -€<br>conlacto | Uocumento<br>eAssets<br>Trade Orders<br>Messages Log<br>Referrals | S<br>O<br>O                          |
|                                                                                                    | E REDBERRY<br>CAMTAL                                                                        | Home • About us • Products •                                                         | Presupuestos<br>Pedidos de ven<br>Facturas<br>Tickets             | tas 1                                |
|                                                                                                    |                                                                                             |                                                                                      | Suscripciones                                                     | 0                                    |
|                                                                                                    |                                                                                             |                                                                                      | 9 –9.0 (–0.16%) 💿 US 100 • 20,<br>Como podemos ay<br>Contáctanos  | 331.9 +90.7 (+0.45%)                 |

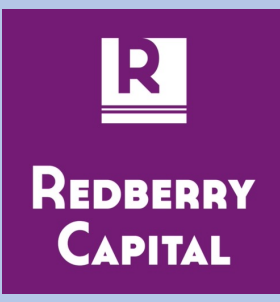

á a tu pantalla de usuario pital

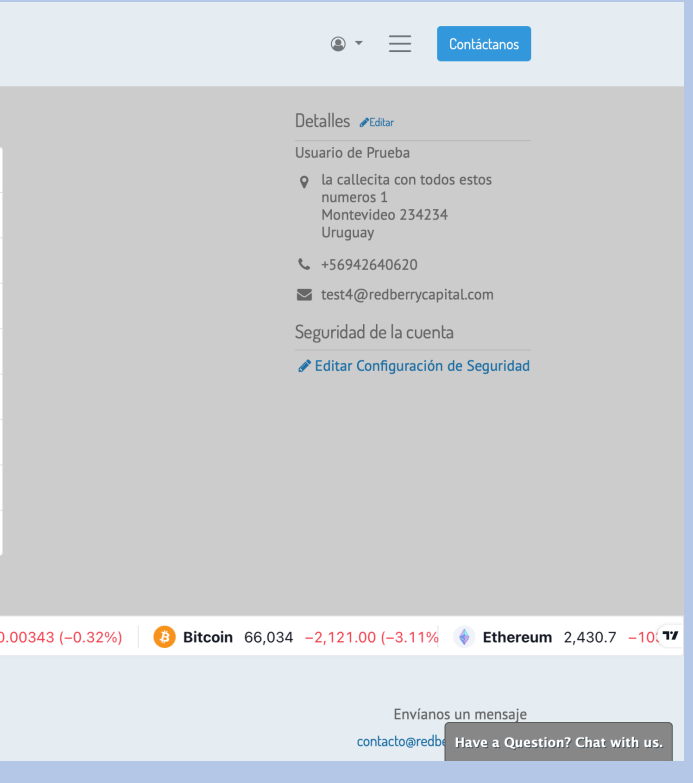

Haciendo click en el link "Editar" que se observa en la parte superior derecha del pantalla de inicio del usuario, se accede a la configuración del perfil

comienza (es solo a efectos informativos, no tiene otro valor).

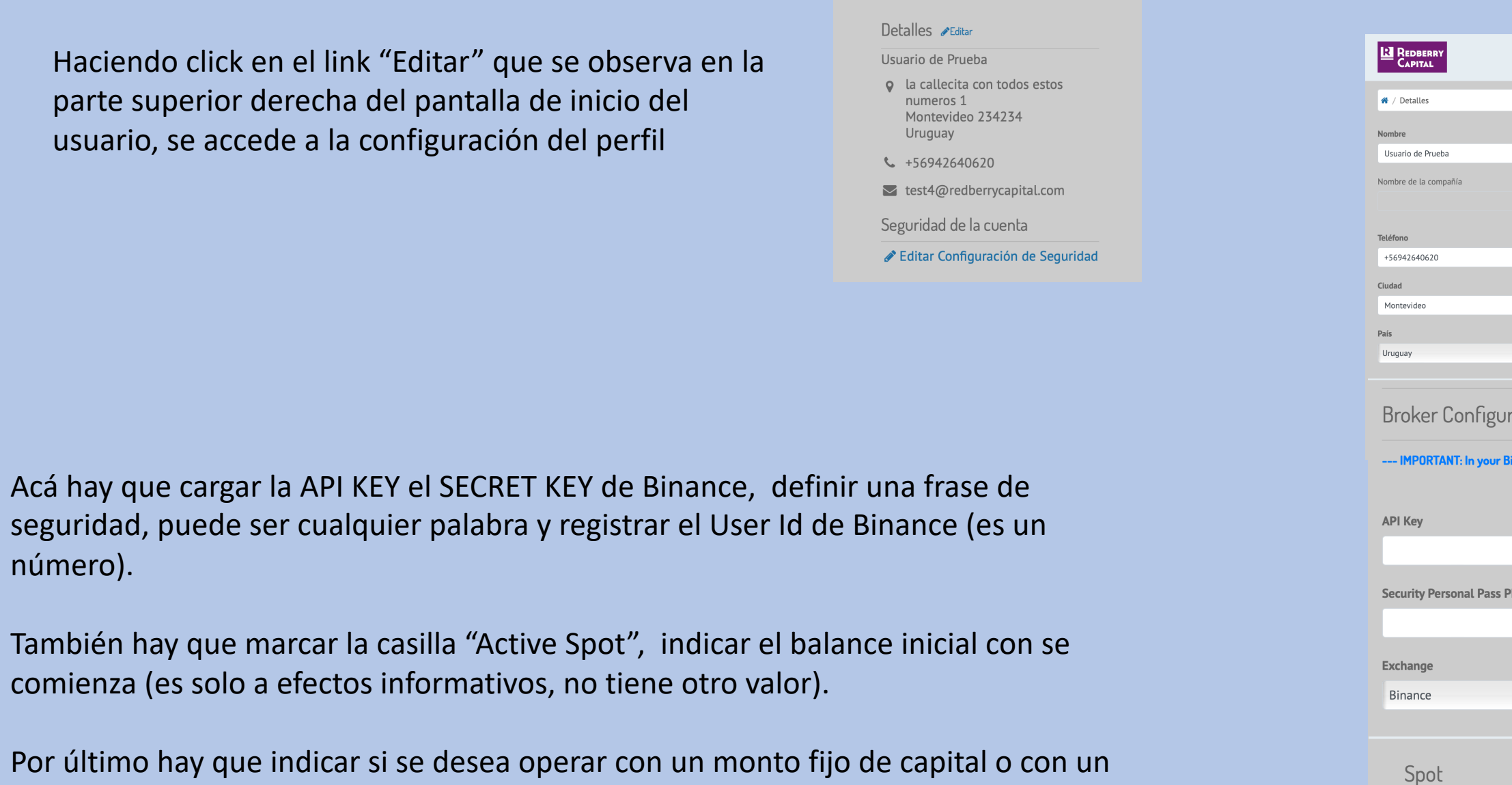

Por último hay que indicar si se desea operar con un monto fijo de capital o con un porcentaje del capital existente en la cuenta de Binance.

Recomendamos operacon con un porcentaje de la cuenta para así generar interés compuesto.

Generalmente se configura para que use el 95% del capital de la cuenta. Este número se ingresa en decimal, o sea como 0.95 (con punto, no con coma).

**Redberry** Capital

Active Spot

0.00

0.00

Calculated Order An

Fixed Order Amo

número).

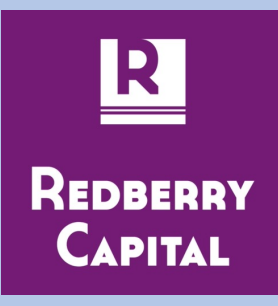

|            |                                                  |           |       |             |             |          | • ،    | ≡      | Contá  | ictanos |     |
|------------|--------------------------------------------------|-----------|-------|-------------|-------------|----------|--------|--------|--------|---------|-----|
|            |                                                  |           |       |             |             |          |        |        |        |         |     |
|            | Correo electrónico<br>test4@redberrycapit<br>NIF | al.com    |       |             |             |          |        |        |        |         |     |
|            | Calle                                            | s estos r | numer | ros 1       |             |          |        |        |        |         |     |
|            | Código postal<br>234234                          |           |       |             |             |          |        |        |        |         |     |
| \$         |                                                  |           |       |             |             |          |        |        |        |         |     |
| ation      |                                                  |           |       |             |             |          |        |        |        |         |     |
| ance accou | unt grant Spot ar                                | nd Ma     | rgin  | Trading pe  | rmissions t | to the l | P: 161 | .35.15 | 3.74 - |         |     |
|            |                                                  | 1         | Secr  | ret Key     |             |          |        |        |        |         |     |
|            |                                                  |           |       |             |             |          |        |        |        |         |     |
| rase       |                                                  |           | Clier | nt Type     |             |          |        |        |        |         |     |
|            |                                                  |           | Reg   | gular       |             |          |        |        |        | ÷       |     |
|            |                                                  |           | Bina  | ance User I | d           |          |        |        |        |         |     |
|            | ÷                                                |           |       |             |             |          |        |        |        | ٢       |     |
|            |                                                  |           |       |             |             |          |        |        |        |         |     |
|            |                                                  |           |       |             |             |          |        |        |        |         |     |
|            |                                                  |           |       | Initial Bal | ance (as re | eferen   | ce)    |        |        |         |     |
|            |                                                  |           |       |             |             |          |        |        |        |         | ٢   |
| ount (Spot | :)                                               |           |       | Base Asse   | t Balance   | (Spot)   |        |        |        |         |     |
| (          |                                                  | 0         |       | 0.00        |             |          |        |        |        |         | \$  |
|            |                                                  |           |       | Order Am    | ount as As  | set Pe   | ercen  | t Ex.: | 10% =  | 0,1<    |     |
|            |                                                  | •         |       |             |             |          |        |        |        |         | ٢   |
|            |                                                  |           |       |             |             |          |        |        |        | Confirr | mar |
|            |                                                  |           |       |             |             |          |        |        |        |         |     |

Por último, en la pantalla principal hacer click sobre la opción eAssets.

| REDBERRY<br>CAPITAL |   | @ - 📃 Con                                                                                               |
|---------------------|---|----------------------------------------------------------------------------------------------------|
| locumentos          |   | Detalles <i>P</i> Editar                                                                                |
| eAssets             | 0 | Usuario de Prueba                                                                                       |
| Trade Orders        | 0 | <ul> <li>La callecita con todos es<br/>numeros 1</li> <li>Montevideo 234234</li> <li>Uruguay</li> </ul> |
| Messages Log        |   | \$ +56942640620                                                                                         |
| Referrals           |   | 🛛 test4@redberrycapital.c                                                                               |
| Presupuestos        | 0 | Seguridad de la cuenta                                                                                  |
| Pedidos de ventas   | θ | y Luitar configuration de l                                                                             |
| Facturas            | 0 |                                                                                                    |
| Tickets             | 0 |                                                                                                    |
| Suscripciones       | 0 |                                                                                                    |

|         |                 | Y hacer click sobre el botón "Load Assets"                                          |          |           |           |              |             |             |  |
|---------|-----------------|-------------------------------------------------------------------------------------|----------|-----------|-----------|--------------|-------------|-------------|--|
|         |                 | En unos segundos, sus activos en la billetera SPOT de Binance deberían desplegarse. |          |           |           |              |             |             |  |
|         |                 | REDBERRY<br>CAPITAL                                                                 |          |           |           | • = <b>•</b> | iontáctanos |             |  |
|         |                 |                                                                                     | Free     | Free USDT | Locked    | Account Type |             |             |  |
|         |                 |                                                                                     |          |           |           | E            | oad Assets  |             |  |
|         | DBERRY<br>PITAL |                                                                                     |          |           |           |              | <u>ه ب</u>  | Contáctanos |  |
| 希 / eAs | ssets           |                                                                                     |          |           |           |              |             |             |  |
| N       | lame            |                                                                                     | Free     |           | Free USDT | Locked       | Account     | Туре        |  |
|         | втс             | 0.0                                                                                 | 00005    |           | 0.34      | 0.0          | SPO         | т           |  |
| U       | JSDT            | 158                                                                                 | 7.399004 |           | 1587.4    | 0.0          | SPO         | т           |  |
|         |                 |                                                                                     |          |           |           |              |             | Load Assets |  |

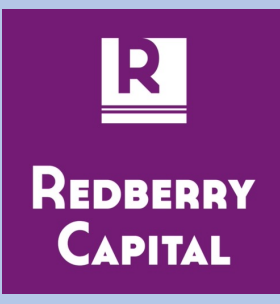

### ¿ Ahora que se puede esperar ?

| Row Labels  | Sum of Result |  |
|-------------|---------------|--|
| 2023        | 62,36%        |  |
| Qtr1        | 5,36%         |  |
| Qtr2        | 7,64%         |  |
| Qtr3        | 6,80%         |  |
| Qtr4        | 42,56%        |  |
| 2024        | 53,55%        |  |
| Qtr1        | 27,41%        |  |
| Qtr2        | 8,88%         |  |
| Qtr3        | 11,83%        |  |
| Qtr4        | 5,43%         |  |
| Grand Total | 115,91%       |  |

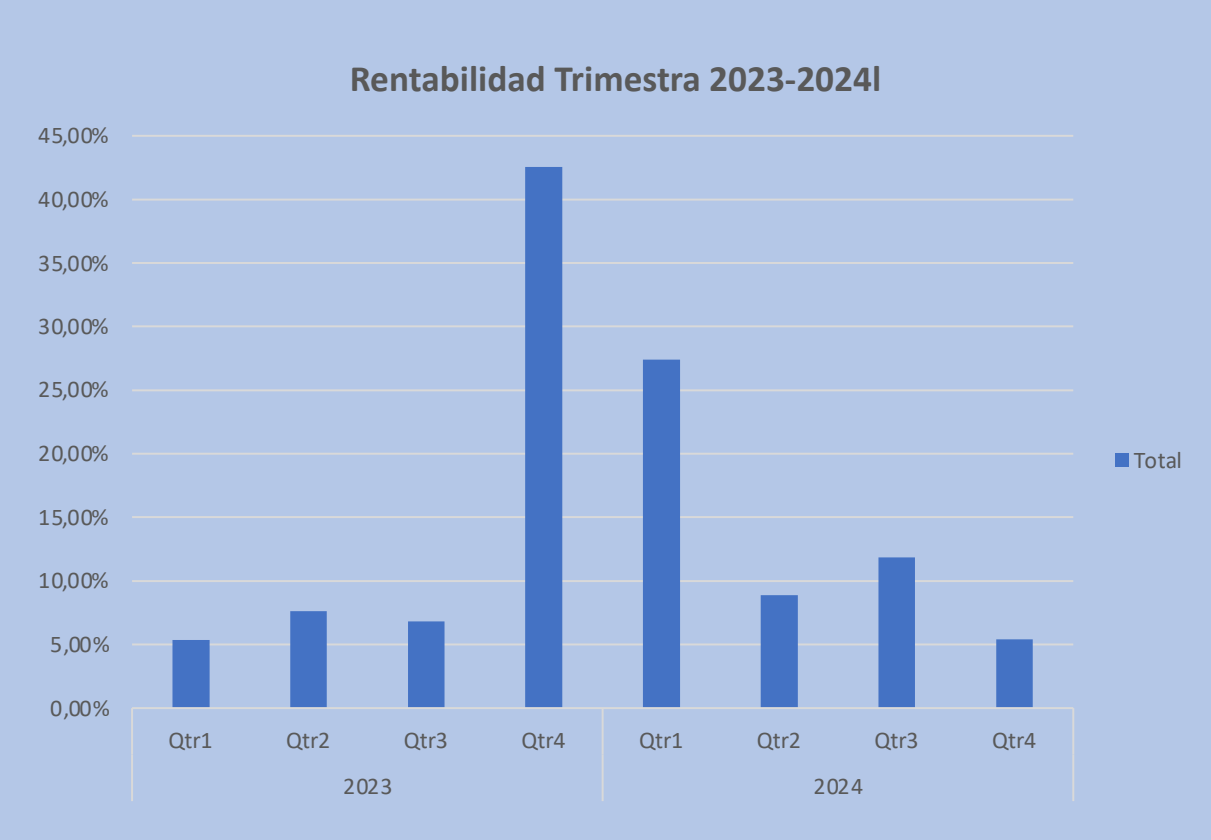

Sus fondos están la mayor parte del tiempo en dólares (USDT).

El robot opera solo SPOT.

Esto significa que solo hace operaciones para comprar BTC a un precio y vender a un precio más alto.

Puede pasar varios días sin hacer operaciones. En general hace entre 4 y 9 operaciones por mes.

Como en toda inversión, pueden haber meses malos, aunque hemos mejorado el algoritmo para disminuir esos casos.

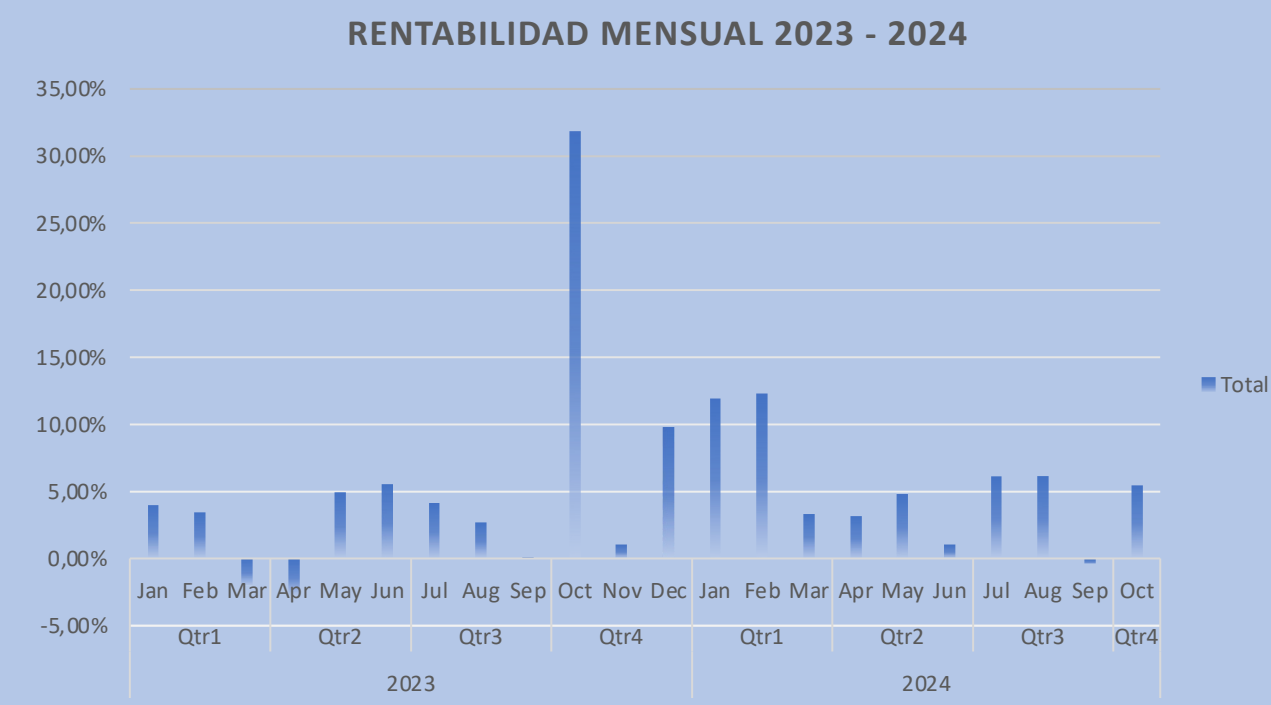

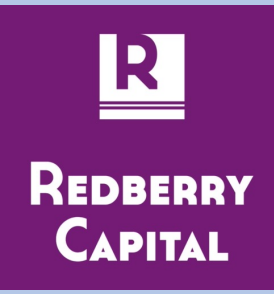

| Row Labels  | Sum of Result       |
|-------------|---------------------|
| 2023        | 62,36%              |
| Qtr1        | 5,36%               |
| Jan         | 3,92%               |
| Feb         | 3,38%               |
| Mar         | <mark>-1,94%</mark> |
| Qtr2        | 7,64%               |
| Apr         | <mark>-2,81%</mark> |
| May         | 4,91%               |
| Jun         | 5,54%               |
| Qtr3        | 6,80%               |
| Jul         | 4,12%               |
| Aug         | 2,66%               |
| Sep         | 0,02%               |
| Qtr4        | 42,56%              |
| Oct         | 31,78%              |
| Nov         | 1,03%               |
| Dec         | 9,75%               |
| 2024        | 53,55%              |
| Qtr1        | 27,41%              |
| Jan         | 11,86%              |
| Feb         | 12,29%              |
| Mar         | 3,26%               |
| Qtr2        | 8,88%               |
| Apr         | 3,11%               |
| May         | 4,74%               |
| Jun         | 1,03%               |
| Qtr3        | 11,83%              |
| Jul         | 6,10%               |
| Aug         | 6,07%               |
| Sep         | <mark>-0,34%</mark> |
| Qtr4        | 5,43%               |
| Oct         | 5,43%               |
| Grand Total | 115,91%             |
|             |                     |

# ¿Cómo se ve el robot?

Solo como información general, así se ve el algoritmo de trading. Los puntos azules son las compras y los puntos rosados son las ventas. Aquí se nota que cuando la tendencia es descendente, practicamente deja de operar, pues es más difícil encontar condiones para hacer operaciones en "LONG"

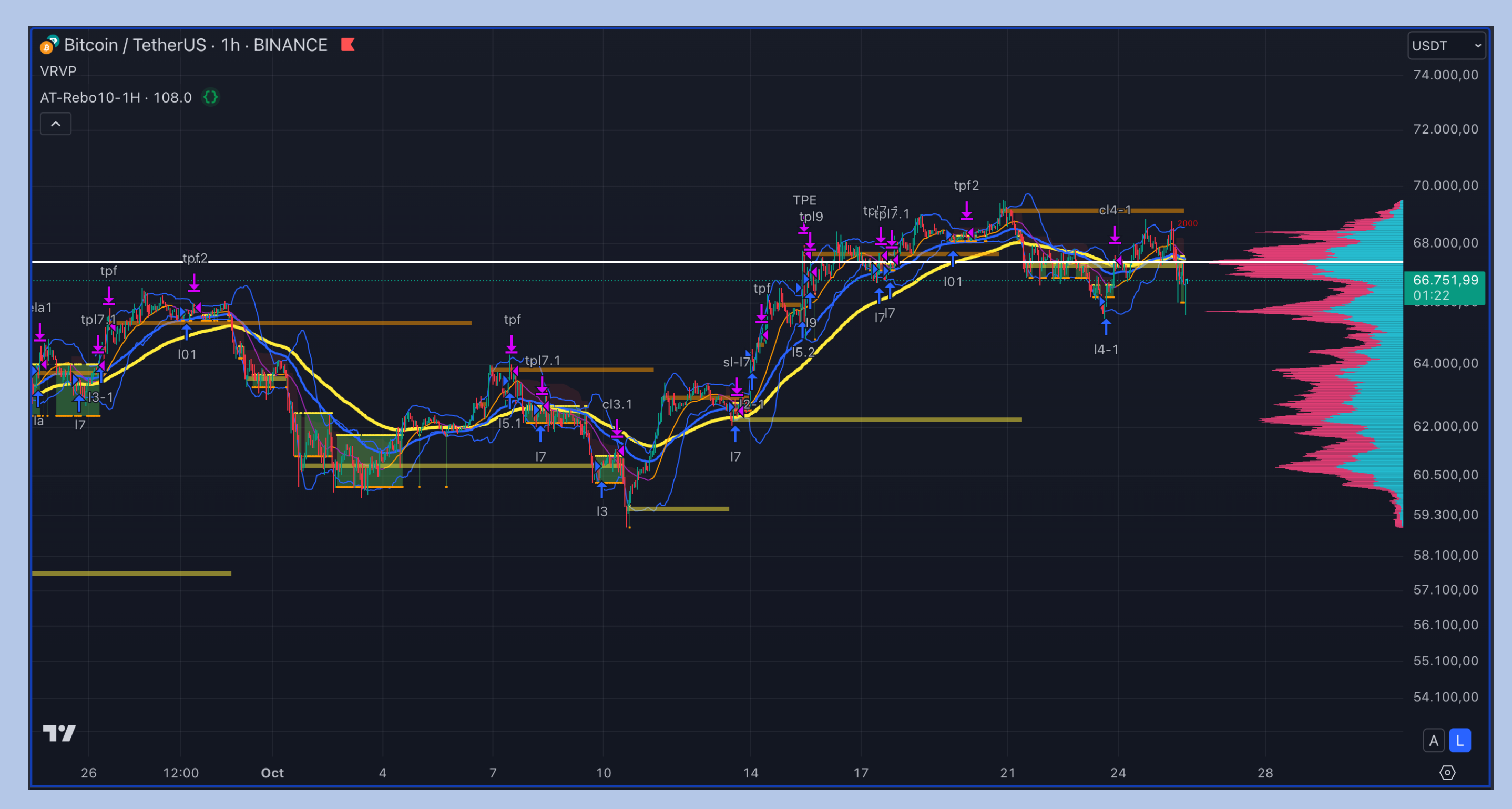

10/25/24

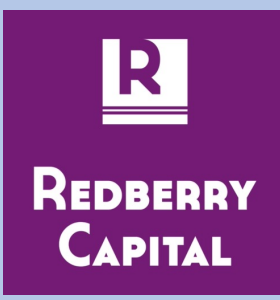

Suscrítbete en https://redberrycapital.com

10/25/24

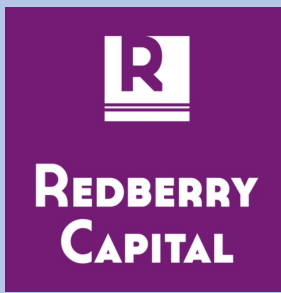

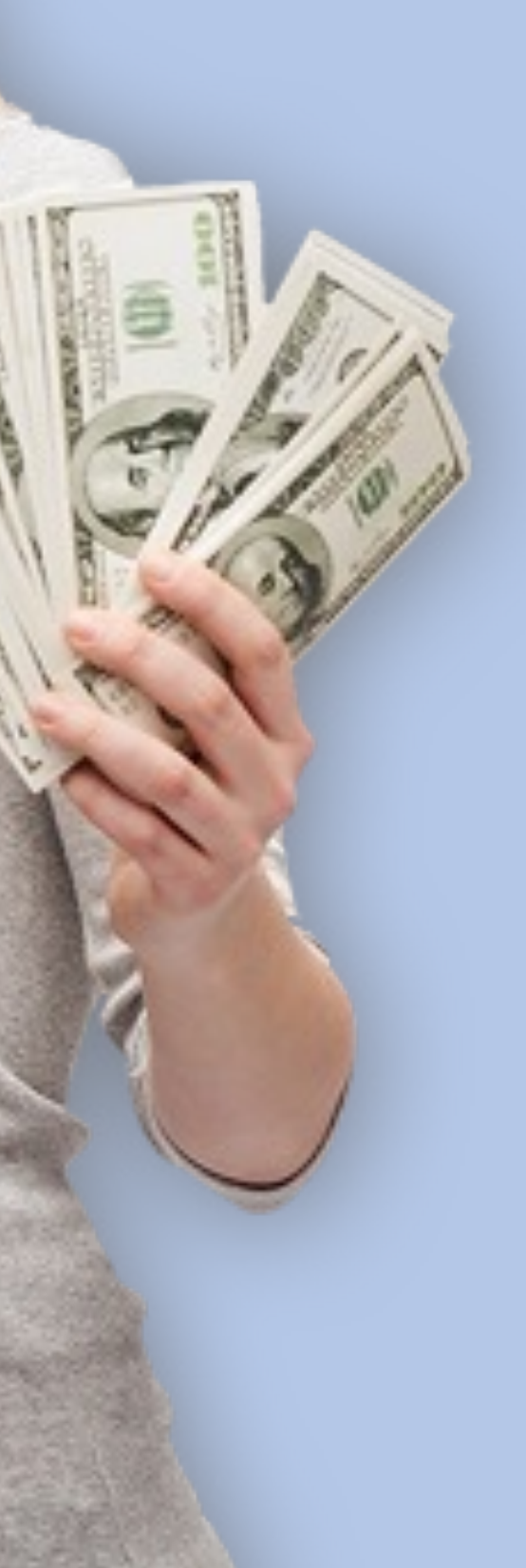